1.0 verzió Észrevétellel, visszajelzésekkel kapcsolatban kérjük küldjön levelet a <u>system@renyi.hu</u>e-mail címre.

# Tondós terem használati útmutató

Nulladik lépésként kapcsolja be a projektort és engedje le a vászont.

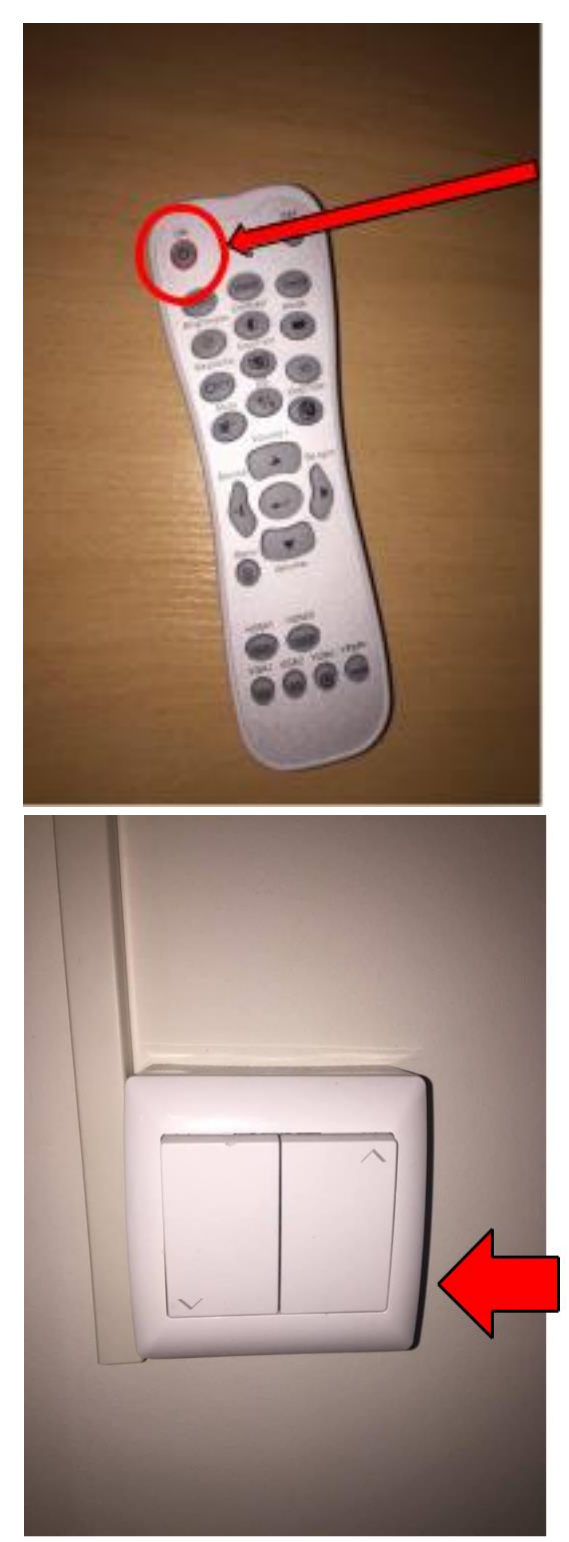

A projektor bekapcsolásához nyomja meg a távirányítón az ON gombot.

Engedje le a vászont az alábbi kapcsolóval (a tábla jobb szélén található közvetlenül.)

## Vetítés a helyi számítógépen:

Kapcsolja be a számítógépet a Power gomb megnyomásával:

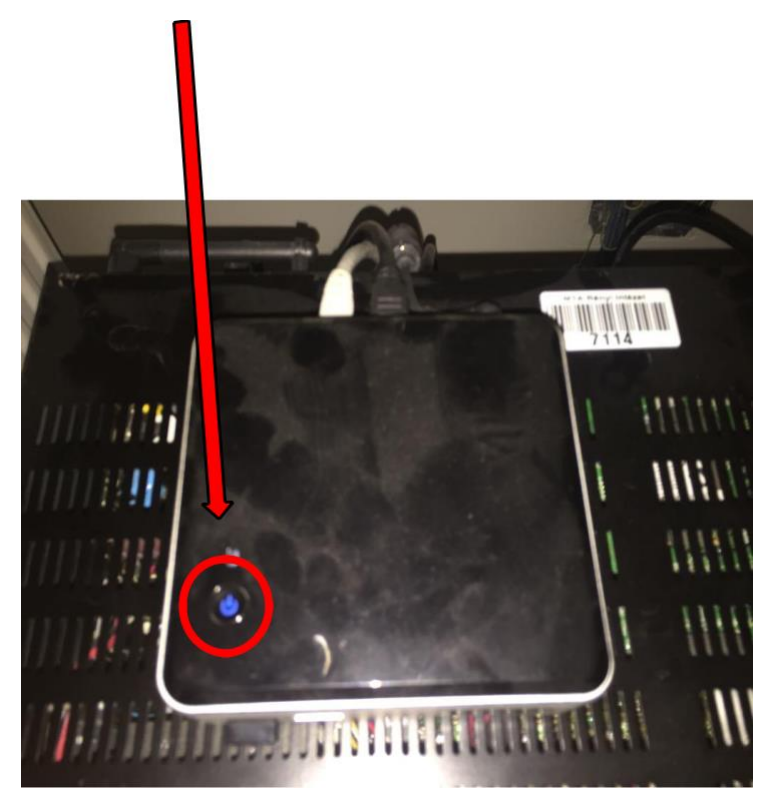

Válassza ki az erősítőn a Game kimenetet. (Alapból ez szokott kiválasztva lenni, de ha valaki elállította véletlenül, akkor ki tudjuk választani a Source Select tekerésével)

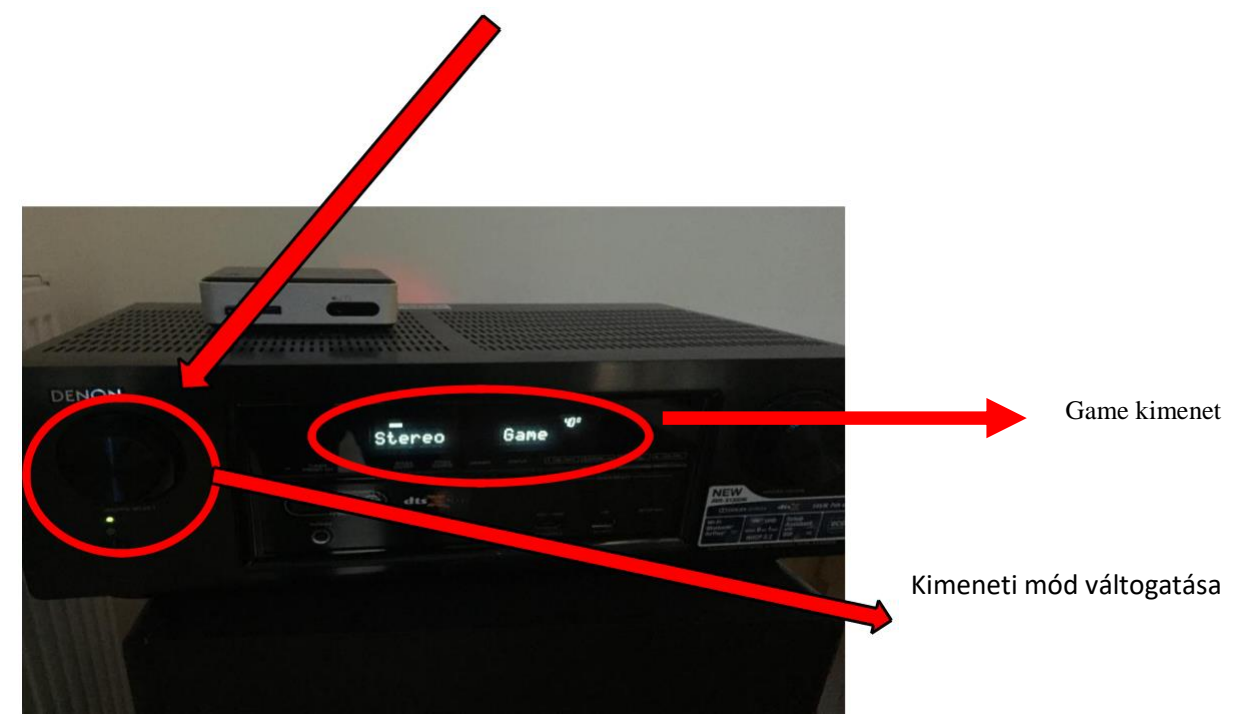

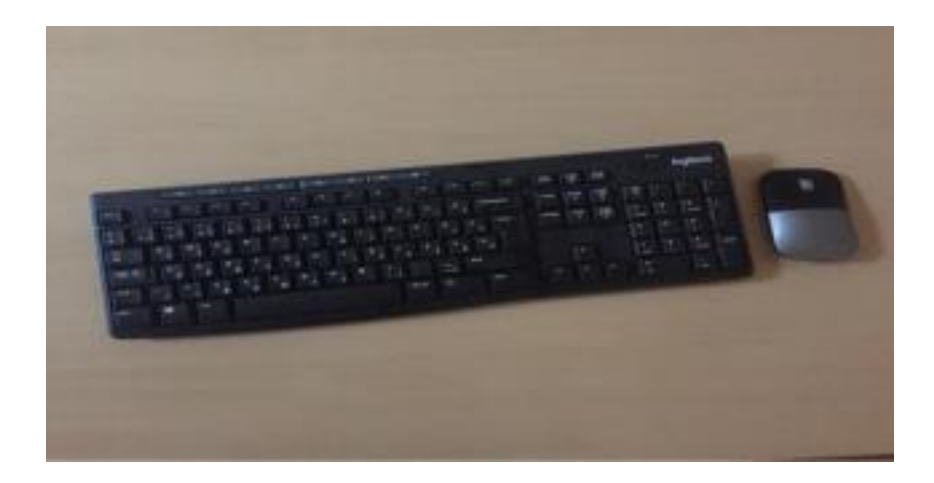

A vezeték nélküli egérrel és billentyűzettel tudjuk kezelni a helyi számítógépet.

### Vetítés saját laptopról HDMI kimenettel:

Csatlakoztassa az erősítőből lógó HDMI kábel végét a laptopjához.

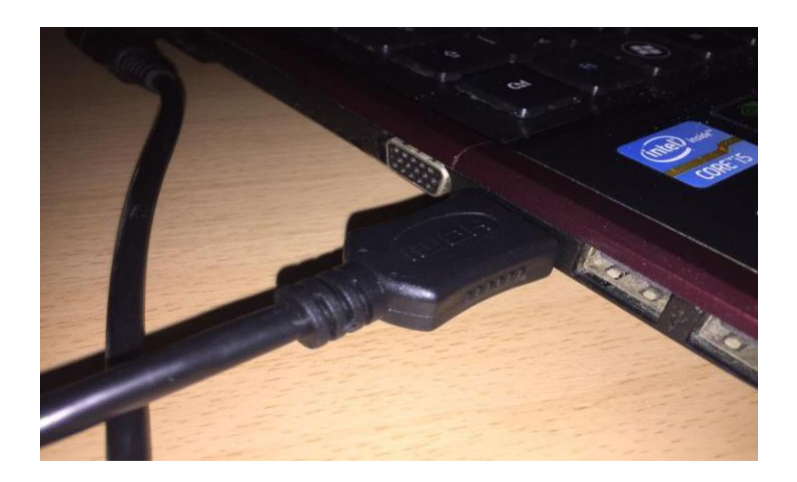

Az erősítőn válassza ki az Mplay kimenetet.

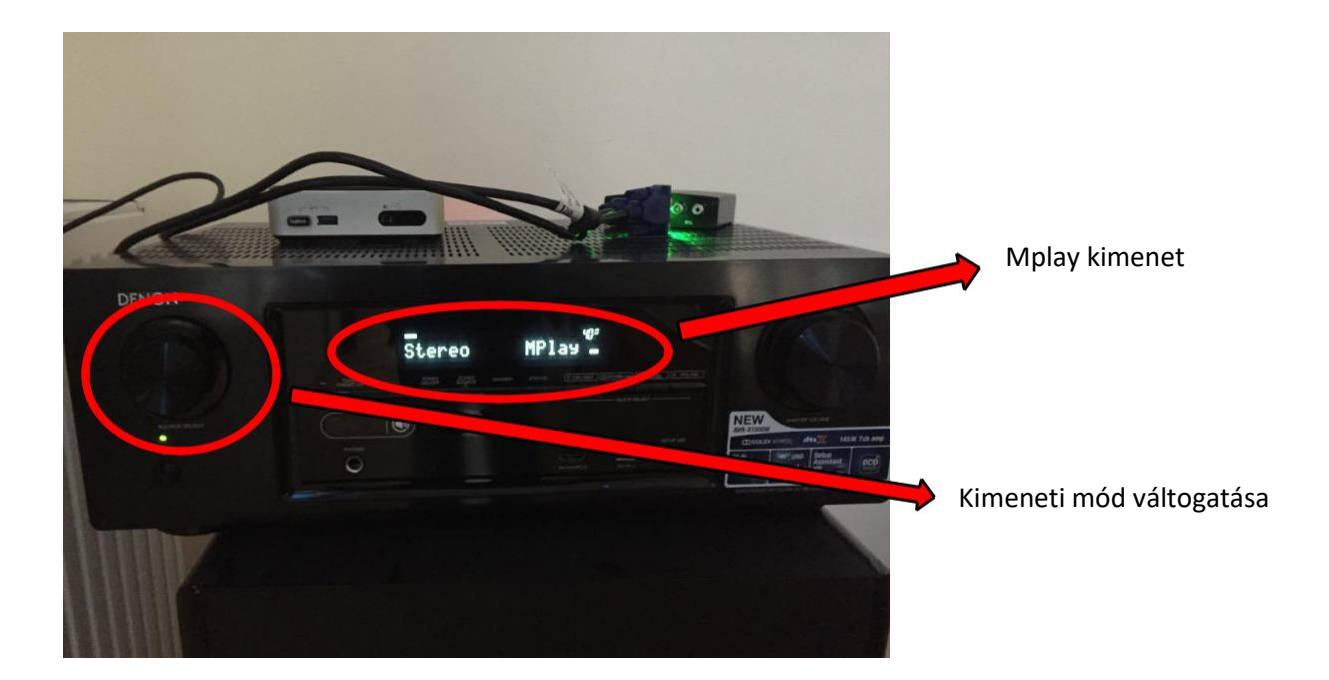

Ezek után a képernyőnk már látható lesz a vászonon. Windows esetén kattintson jobb gombbal az asztal bármelyik részére és válassza a Képernyő-beállítások lehetőséget. Görgessen le a több képernyőrészhez, kattintson a lenyíló menüre és válassza ki a kívánt megjelenítési beállítást.

Válassza az asztal kiterjesztését, ha szeretné kiterjeszteni (tükrözni) a munkafelületet.

| Gépház                     |                                  |
|----------------------------|----------------------------------|
| la Kezdőlap                | Kijelző                          |
| Beāllītās keresēse 🖉       | Méretezés és elrendezés          |
| Rendszer                   | Felbontás                        |
| 🗢 Kijelzó                  | 1920 × 1080 (ajánlott) ~         |
| d0 Hang                    | Tājolās                          |
| C Értesítések és műveletek | Fekvő ~                          |
| ال Fókuszsegéd             | (118) In                         |
| 🖒 Energiagazdálkodás       | Több képernyő                    |
| Akkumulátor                | Több képernyő                    |
| 🖙 Tärterület               | E képernyők kiterjesztése 🛛 🗸    |
| 🕼 Täblagép mód             | Legyen ez az elsődleges képernyő |

Megjegyzés: A legtöbb laptopon az F5-ös billentyűgomb megnyomásával változtathatjuk a kijelző kiterjesztésének módját.

Ez csak egy gyorsgomb, hogy ne kelljen manuálisan átfutni a beállításokon.

# Vetítés saját laptopról VGA kimenettel:

Csatlakoztassa a HDMI-VGA konverterből lógó VGA kábel végét a laptopjához.

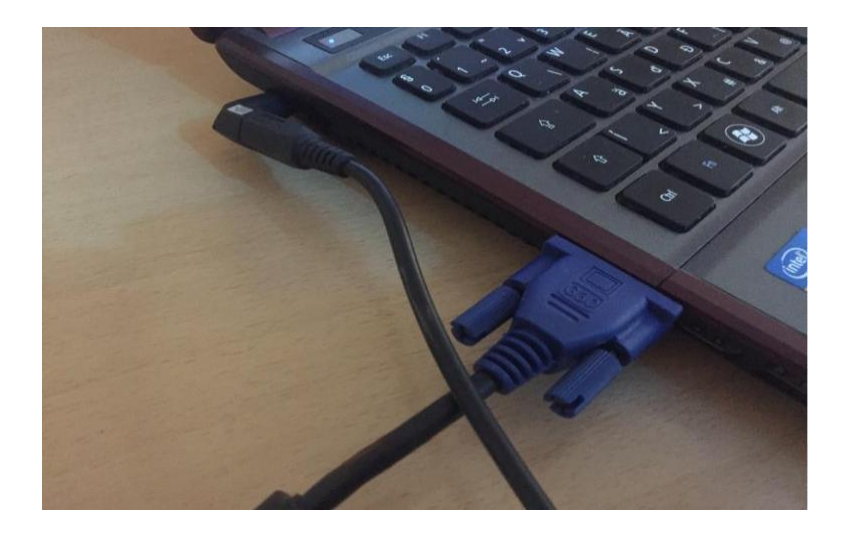

Az erősítőn válassza ki a B-rays kimenetet.

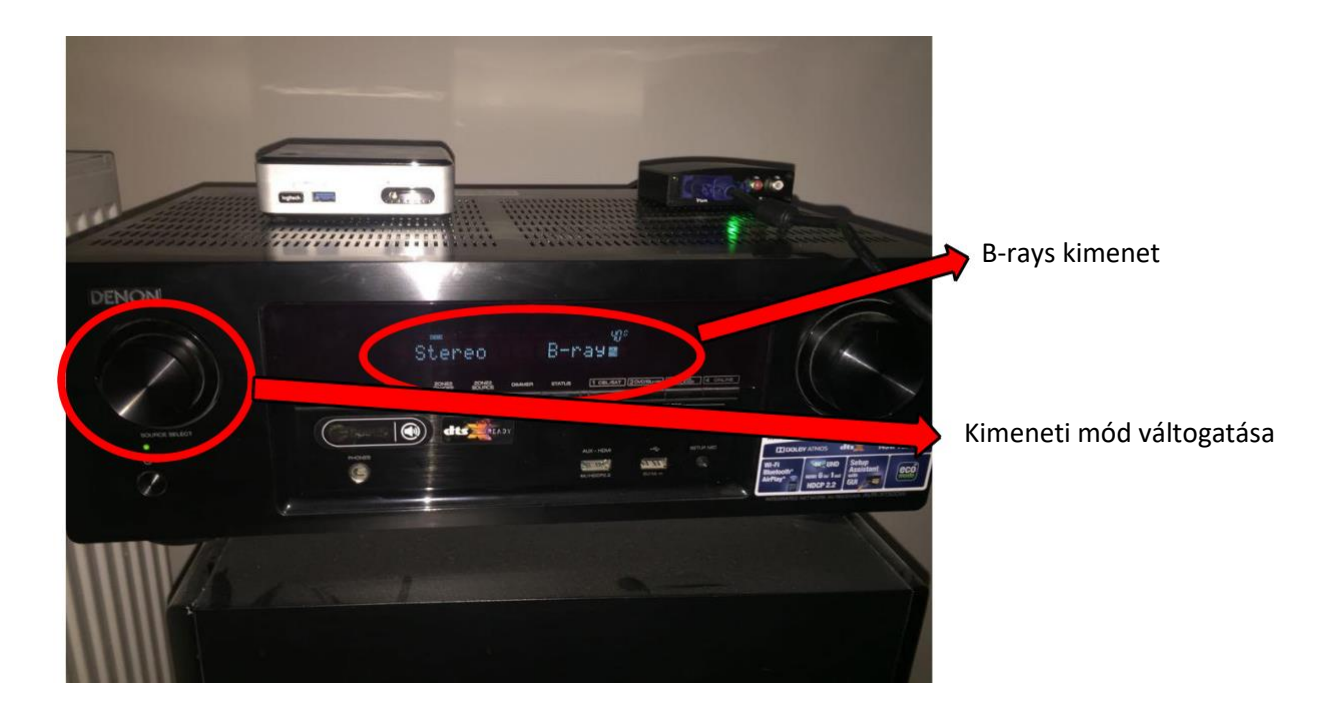

Ezek után a képernyőnk már látható lesz a vászonon. Windows esetén kattintson jobb gombbal az asztal bármelyik részére és válassza a Képernyő-beállítások lehetőséget. Görgessen le a több képernyőrészhez, kattintson a lenyíló menüre és válassza ki a kívánt megjelenítési beállítást.

Válassza az asztal kiterjesztését, ha szeretné kiterjeszteni (tükrözni) a munkafelületet.

|                          | •                                |
|--------------------------|----------------------------------|
| Gépház                   |                                  |
| ω Kezdőlap               | Kijelző                          |
| Beállítás keresése 🔎     | Méretezés és elrendezés          |
| Rendszer                 | Felbontás                        |
| 🖵 Kijelzó                | 1920 × 1080 (ajánlott) ~         |
| 40 Hang                  | Tájolás don                      |
| Értesítések és műveletek | Fekvő ~                          |
| J Fókuszsegéd            | Be Be                            |
| 🔿 Energiagazdálkodás     | Több képernyő                    |
| Akkumulátor              | Több képernyő                    |
| 🖙 Tärterület             | E képernyők kiterjesztése 🗸 🗸    |
| 🕼 Táblagép mód           | Legyen ez az elsődleges képernyő |

Megjegyzés: A legtöbb laptopon az F5-ös billentyűgomb megnyomásával változtathatjuk a kijelző kiterjesztésének módját.

Ez csak egy gyorsgomb, hogy ne kelljen manuálisan átfutni a beállításokon.

### Vetítés saját Apple MAC eszközzel:

Olyan Apple Mac gépekkel lehet vetíteni, amelyek rendelkeznek a következő portok bármelyikével: VGA, HDMI.

A fizikai csatlakoztatás és a kimenet beállítása ugyanúgy történik, mint a laptopoknál, azzal a különbséggel, hogy a képernyő kiterjesztést át kell állítanunk a gépünkön.

Ehhez válassza ki eszközén az Apple menüt, azon belül a Rendszerbeállítások menüpontot, kattintson a Kijelzők ikonra, majd az elrendezés fülre. Győződjön meg arról, hogy a kijelzők tükrözése jelölőnégyzet be van jelölve.

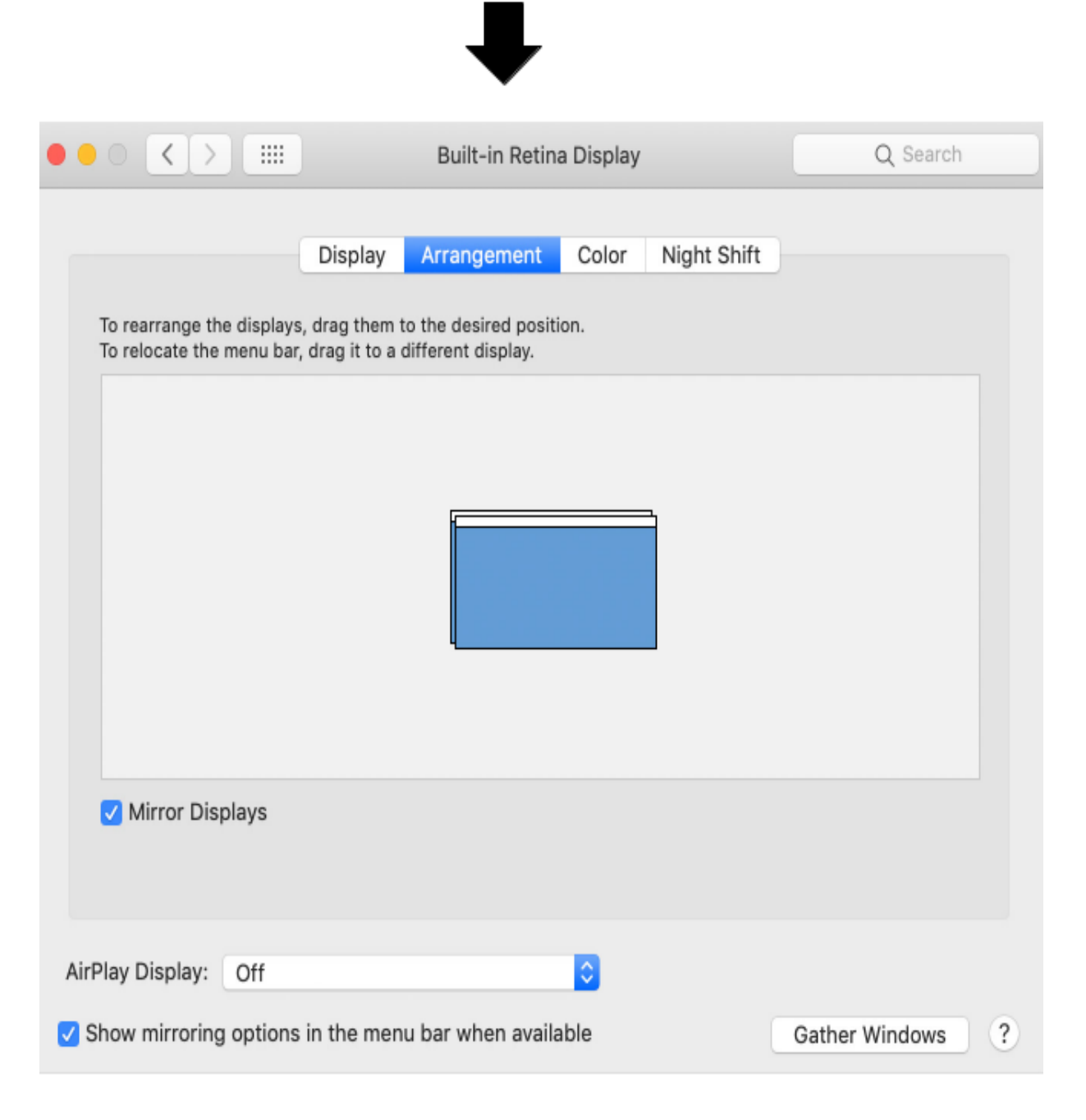

# Videókonferenciás számítógép használata:

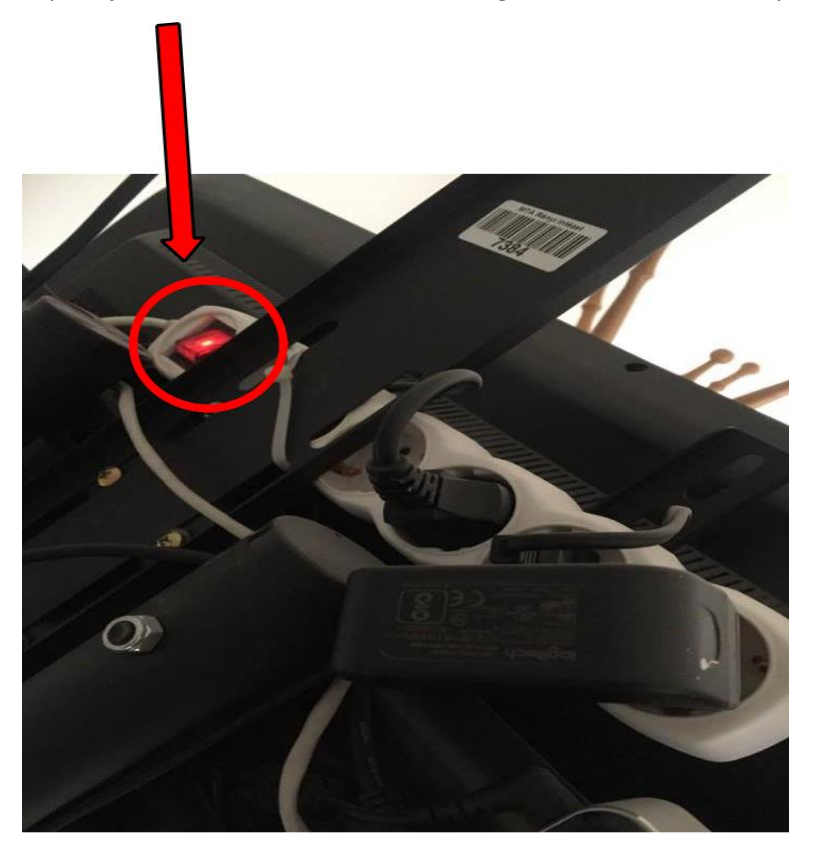

Kapcsolja be a hálózati elosztót (a tv mögött található, az állványhoz van rögzítve.)

Kapcsolja be a számítógépet a Power gomb megnyomásával (a tv mögött található, az állványhoz van rögzítve.

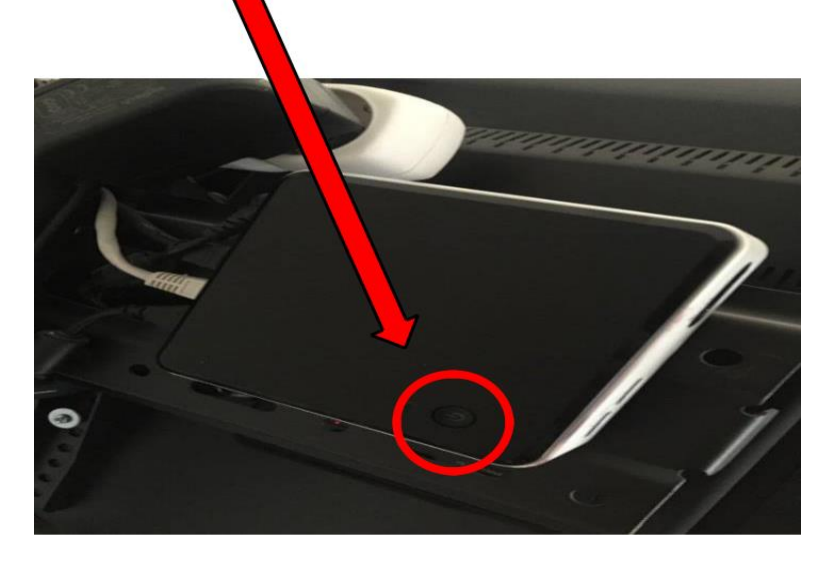

#### Kapcsolja be a tv-t a távirányítóval.

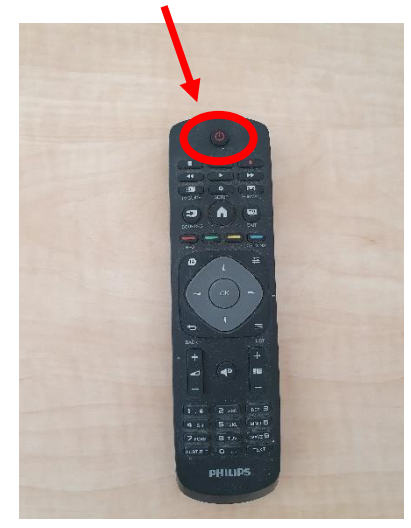

A számítógépet a helyi vezeték nélküli egérrel és billentyűzettel tudjuk vezérelni.

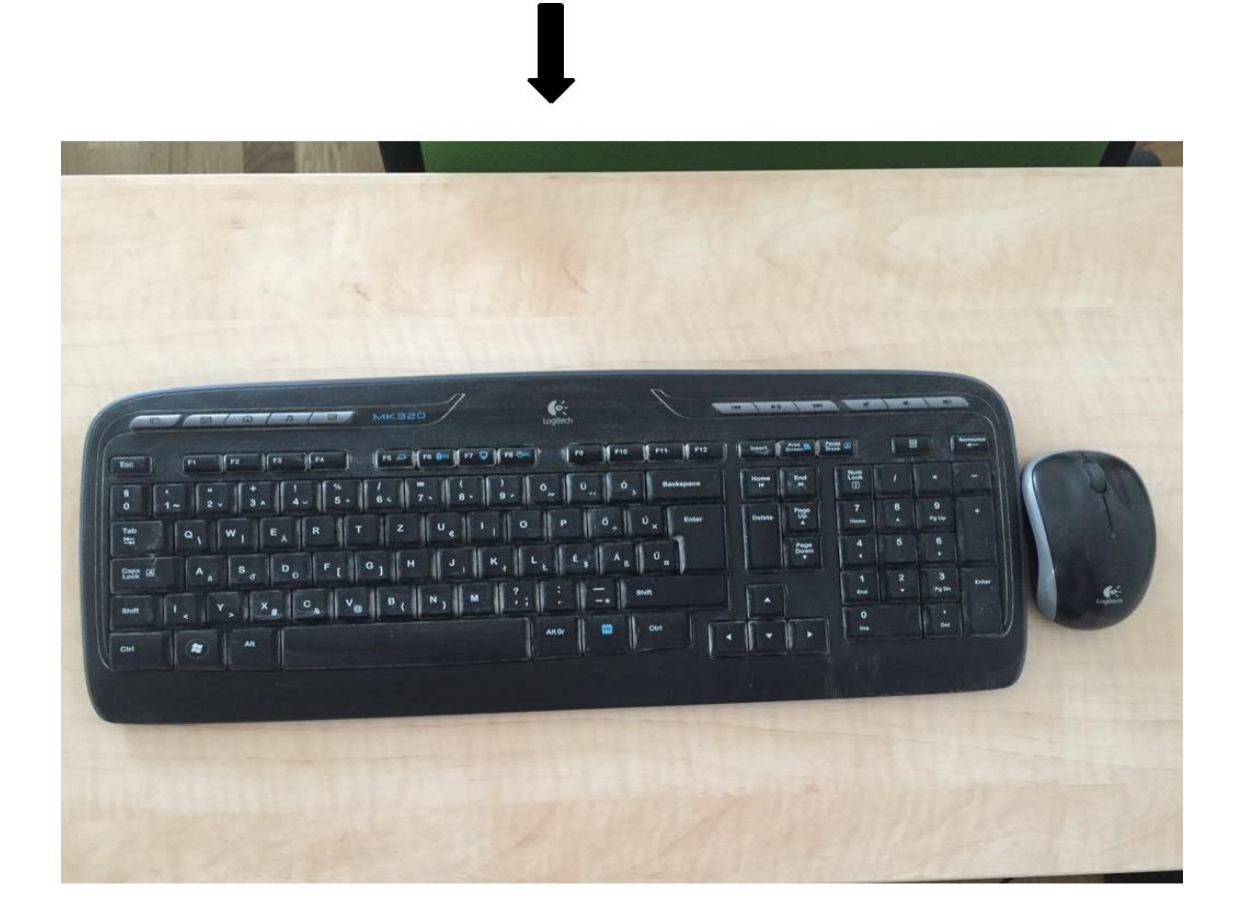

Kamera használata:

A kamera automatikusan bekapcsol a számítógép indításával. A szükséges alkalmazások elindítása után (például Skype) megjelenik a kamera képe a monitoron, amit szükség esetén be tudunk állítani, pozícionálni a távirányító segítségével.

## Kamera távirányítója

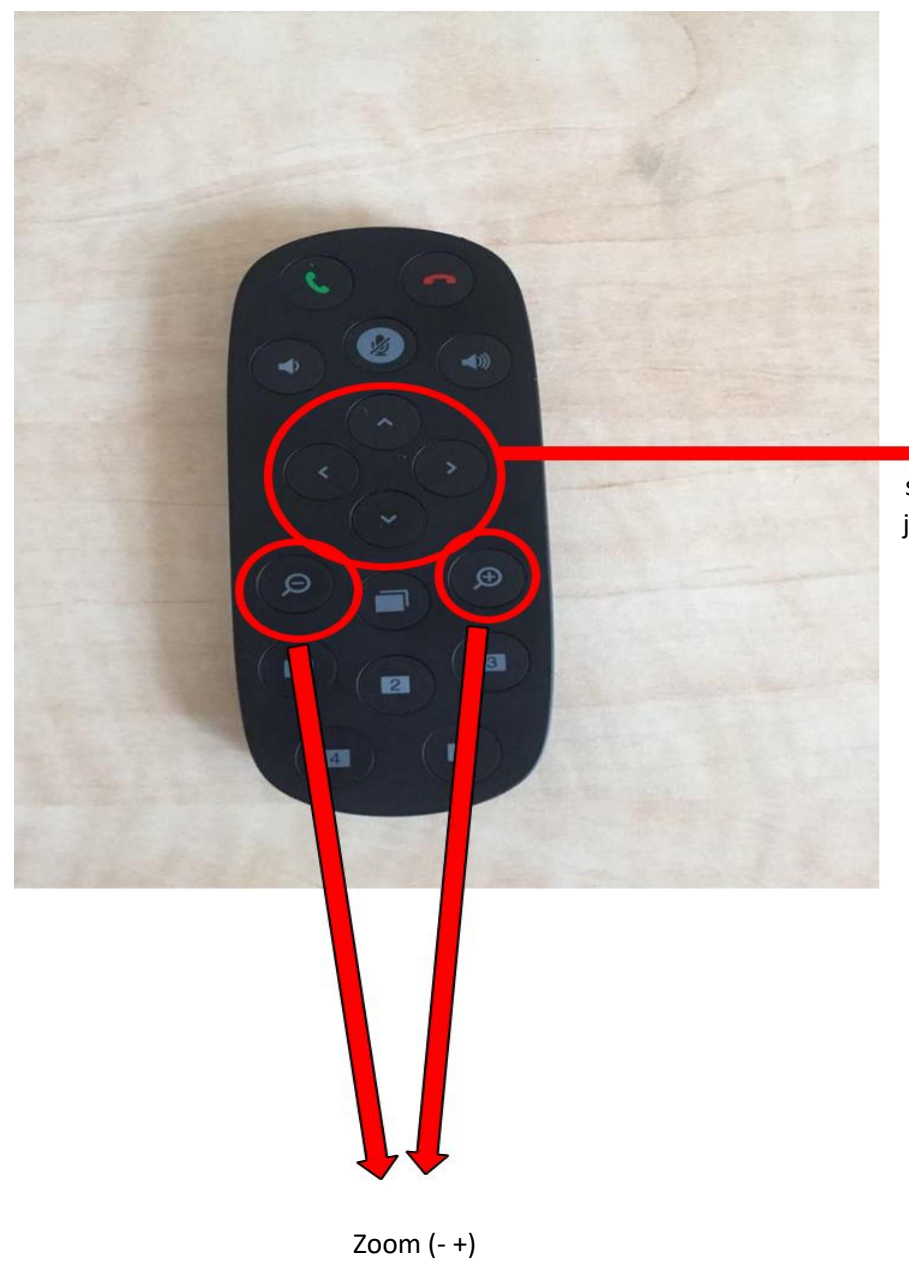

Kamera pozícionálásához szükséges gombok (fel, le, balra, jobbra)

#### Mikrofon, hangszóró

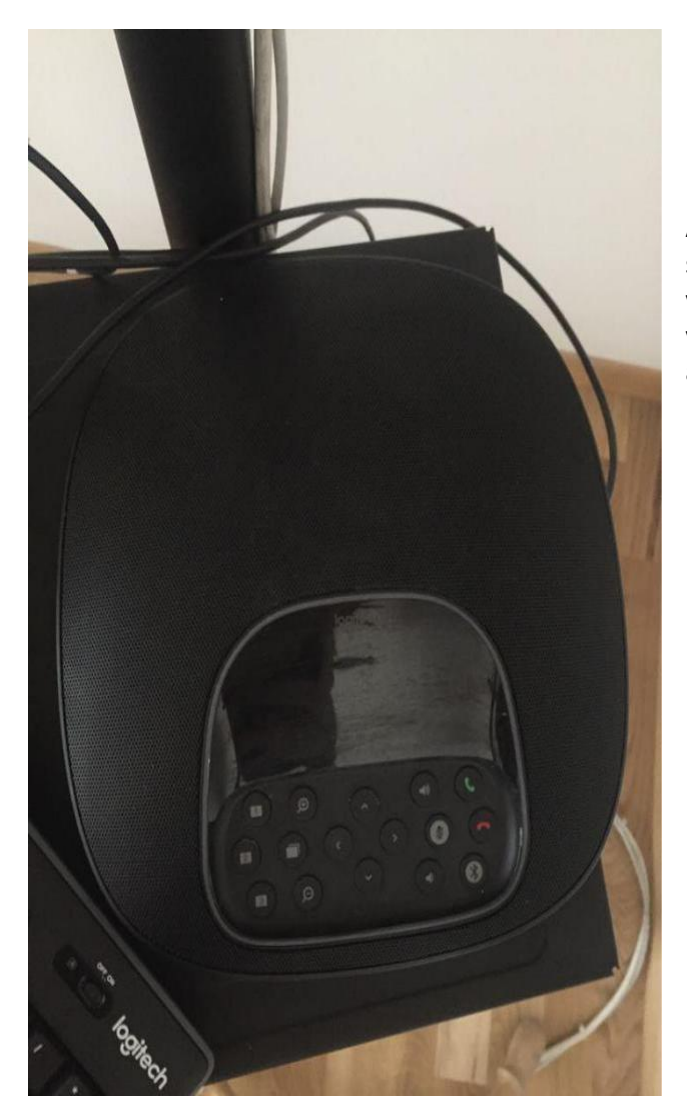

A kamera mikrofonja és a videókonferenciás számítógép hangszórója a képen látható vezérlőbe van integrálva. Ezt nyugodtan vigyük magunk mellé, vagy olyan helyre ahova a legcélszerűbb elhelyezni a